#### 90 Head-up display: Navigation directions are not displayed

90 22 85 2067174/2 December 1, 2022. Supersedes Technical Service Bulletin Group 90 number 22-63 dated May 25, 2022, for reasons listed below.

| Model(s)                       | Year | VIN Range | Vehicle-Specific Equipment |
|--------------------------------|------|-----------|----------------------------|
| e-tron GT, and<br>RS e-tron GT | 2022 | All       | Head Up Display            |

# Condition

| REVISION HISTORY |            |                                                               |  |
|------------------|------------|---------------------------------------------------------------|--|
| Revision         | Date       | Purpose                                                       |  |
| 2                | -          | Unarchived the TSB<br>Revised Service (added note about 93O8) |  |
| 1                | 05/25/2022 | Initial publication                                           |  |

#### **Customer states:**

- No navigation map or directions are displayed on the heads-up display (HUD) (Figure 1).
- All other information is displayed properly.

### Page 1 of 4

#### © 2022 Audi of America, Inc.

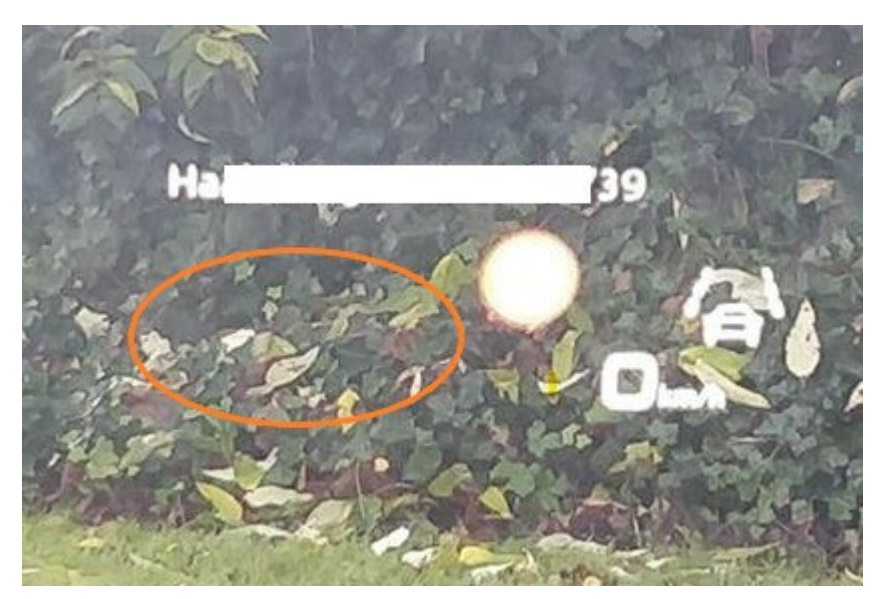

Figure 1. Heads-up display without navigation information displayed.

# **Technical Background**

A software-related malfunction in the HUD can cause the navigation information not to be displayed.

# **Production Solution**

Not applicable.

## Service

## Applies to vehicles with high-voltage components:

To prevent charging of the high-voltage battery during the software update, the high-voltage cable is to be removed BEFORE entry of the SVM code on vehicles with high-voltage components.

Charging the high-voltage battery during a software update can damage the high-voltage components.

This TSB replaces Pending Service Solution (PSS) TSB 2065815: PSS 90 Head-up display: Navigation directions are not displayed.

Page 2 of 4

© 2022 Audi of America, Inc.

Please make sure that all open service campaigns, especially 93O8, have been completed before performing this TSB if applicable.

#### **SVM Update Instructions**

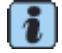

Always use DoIP when flashing a control module via ODIS in supported vehicles.

To Activate DoIP, select Administration>>General>>GFF Process>>DoIP communication>>Only allow DoIP communication

This setting will automatically reset when the diagnostic session is ended.

You can tell if DoIP is active by observing a red LED on the VAS 6154(A)

1. Follow all instructions in TSB 2011732: 00 Software Version Management (SVM), operating instructions.

2. Update the HUD (diag. addr. 0082) using the SVM action code as listed in the table below, if necessary:

| Model     | Old Software<br>Part Number | Old<br>Software<br>Version   | New Software<br>Part Number<br>(or higher) | New Software<br>Version<br>(or higher) | SVM Code<br>Input |
|-----------|-----------------------------|------------------------------|--------------------------------------------|----------------------------------------|-------------------|
| e-tron GT | 4J3919617<br>4J3919618      | 0037<br>0101<br>0102<br>0104 | 4J3919617<br>4J3919618                     | 0105                                   | 82A003            |

## Warranty

| Claim Type:     | • 110 up to 48 Months/50,000 Miles.                                                                                       |
|-----------------|----------------------------------------------------------------------------------------------------|
|                 | G10 for CPO Covered Vehicles – Verify Owner.                                                                              |
|                 | <ul> <li>If the vehicle is outside of any warranty, this Technical Service Bulletin is<br/>informational only.</li> </ul> |
| Service Number: | 9091                                                                                                    |

### Page 3 of 4

© 2022 Audi of America, Inc.

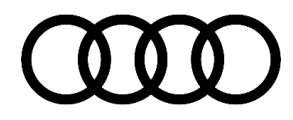

| Damage Code:      | 0039                                         |              |                                                              |  |  |
|-------------------|----------------------------------------------|--------------|--------------------------------------------------------------|--|--|
| Labor Operations: | Software Update (Includes checking for DTCs) | 0151 0000    | Time stated on<br>the diagnostic<br>protocol (Max<br>150 TU) |  |  |
| Diagnostic Time:  | GFF                                          | No allowance | 0 TU                                                         |  |  |
|                   | Road test prior to the service procedure     | No allowance | 0 TU                                                         |  |  |
|                   | Road test after the service procedure        | No allowance | 0 TU                                                         |  |  |
| Claim Comment:    | As per TSB 2067174/2                         |              | ·                                                            |  |  |

All warranty claims submitted for payment must be in accordance with the *Audi Warranty Policies and Procedures Manual.* Claims are subject to review or audit by Audi Warranty.

## **Additional Information**

The following Technical Service Bulletin(s) will be necessary to complete this procedure:

• TSB 2011732: 00 Software Version Management (SVM), operating instructions.

All part and service references provided in this TSB (**2067174**) are subject to change and/or removal. Always check with your Parts Department and/or ETKA for the latest information and parts bulletins. Please check the Repair Manual for fasteners, bolts, nuts, and screws that require replacement during the repair. **©2022 Audi of America, Inc.** All rights reserved. The information contained in this document is based on the latest information available at the time of printing and is subject to the copyright and other intellectual property rights of Audi of America, Inc., its affiliated companies, and its licensors. All rights are reserved to make changes at any time without notice. No part of this document may be reproduced, stored in a retrieval system, or transmitted in any form or by any means, electronic, mechanical, photocopying, recording, or otherwise, nor may these materials be modified or reposted to other sites, without the prior expressed written permission of the publisher.

### Page 4 of 4

© 2022 Audi of America, Inc.